×

# R0979 - Relatório de Análise de Imóveis em Programas Especiais

O objetivo dessa funcionalidade é gerar o relatório de análise de imóveis em programas especiais, inscritos através da funcionalidade **Inserir Imóvel em Programa Especial**. A opção pode ser acessada via **Menu de Sistema**, através do caminho: **GSAN > Relatório > Cadastro > R0979 - Relatório de Análise de Imóveis em Programas Especiais**.

Feito isso, o sistema exibe a tela de filtro a seguir:

Informamos que os dados exibidos na tela e relatórios a seguir são fictícios e não retratam informações de clientes.

| <sup>p</sup> ara gerar o relatório, | informe os dados abaixo: |       |
|-------------------------------------|--------------------------|-------|
| Mês/Ano de<br>Referência:*          | (mm/aaaa)                |       |
| lipo do Relatório:*                 | Analítico O Sintético    |       |
| Opção de<br>lotalização:*           | •                        |       |
| Região de<br>Desenvolvimento:       | <b></b>                  |       |
| ocalidade:                          |                          |       |
|                                     |                          | Ø     |
|                                     | * Campo Obrigatório      |       |
| Limpar                              |                          | Gerar |
|                                     |                          |       |

No campo obrigatório **Mês/Ano de Referência** informe, no formato MM/AAAA, o período visualizado no relatório. Em seguida, selecione obrigatoriamente o **Tipo do Relatório** entre **Analítico** ou **Sintético**. Depois, selecione a **Opção de Totalização** do relatório, filtrando ainda mais a pesquisa.

Agora preencha os demais campos que julgar necessários (para mais detalhes sobre o

preenchimento dos campos clique **aqui**) e clique em Gerar, para que o sistema visualize o relatório, de acordo com os parâmetros informados:

## Modelo Analítico do R0979 - Relatório de Análise de Imóveis em Programas Especiais

| G.<br>RELA                    | SAN - SISTEMA DE GESTÃO DE SANEAMENT<br>TÓRIOS DE IMÓVEIS EM PROGRAMAS ESPEC | 0<br>IAIS         |              | PAG 74/75<br>19/03/2018 |
|-------------------------------|------------------------------------------------------------------------------|-------------------|--------------|-------------------------|
| Mês/Ano Referência - 06/2016  | Perfil dos Imóve                                                             | is - VIVA AGUA    |              | 09.56.3                 |
| Tipo de Relatório - ANALÍTICO | Opção de Totaliz                                                             | ação - LOCALIDADE |              | R0979                   |
| Região de Desenvolvimento     | Localidade                                                                   |                   |              |                         |
| atrícula Nome do usuário      | Endereço do Imóvel                                                           | Situação Medição  | Consumo Água | Valor Cont              |
| 8 CARAJÁS                     | 702 ACAILANDIA                                                               |                   |              |                         |
| 193759.9 PROGRAMA VIVA AGUA   | R SAO RAIMUNDO, HABITADO - VILA                                              | SEM HIDR.         | 10           | 18,                     |
| 8 CARAJÁS                     | 702 ACAILANDIA                                                               |                   |              |                         |
| 195011.0 PROGRAMA VIVA AGUA   | AV SANTA LUZIA, FRENTE HOSP.S.                                               | SEM HIDR.         | 15           | 37,                     |
| 8 CARAJÁS                     | 702 ACAILANDIA                                                               |                   |              |                         |
| 196669.6 PROGRAMA VIVA AGUA   | R TROPICAL, SUNIL - JACU                                                     | SEM HIDR.         | 15           | 37,                     |
| 8 CARAJÁS                     | 702 ACAILANDIA                                                               |                   |              |                         |
| 1197088.0 PROGRAMA VIVA AGUA  | R 16 DE MARCO, - BOA VISTA                                                   | SEM HIDR.         | 10           | 18,                     |
| 8 CARAJÁS                     | 702 ACAILANDIA                                                               |                   |              |                         |
| 204085.1 PROGRAMA VIVA AGUA   | R CENTRAL, - JACU                                                            | SEM HIDR.         | 10           | 18,                     |
| 8 CARAJÁS                     | 702 ACAILANDIA                                                               |                   |              |                         |
| 1210547.3 PROGRAMA VIVA AGUA  | AV SANTA LUZIA, EM FRENTE SAO                                                | SEM HIDR.         | 10           | 18,                     |
| 8 CARAJÁS                     | 702 ACAILANDIA                                                               |                   |              |                         |
| 216525.5 PROGRAMA VIVA AGUA   | R CASTELO BRANCO, QUINA COM R                                                | SEM HIDR.         | 10           | 18,                     |
| 8 CARAJÁS                     | 702 ACAILANDIA                                                               |                   |              |                         |
| 1217352.5 PROGRAMA VIVA AGUA  | R ANITA GARIBALDI, - BOA VISTA                                               | SEM HIDR.         | 10           | 18,                     |
| 8 CARAJÁS                     | 702 ACAILANDIA                                                               |                   |              |                         |
| 1229767.4 PROGRAMA VIVA AGUA  | R MAL DEODORO DA FONSECA, - JACU                                             | SEM HIDR.         | 15           | 37,                     |
| 8 CARAJÁS                     | 702 ACAILANDIA                                                               |                   |              |                         |
| 1233815.0 PROGRAMA VIVA AGUA  | R 15 DE NOVEMBRO, PROX. BREJO DO                                             | SEM HIDR.         | 15           | 37                      |

### Modelo Sintético do R0979 - Relatório de Análise de Imóveis em Programas Especiais

|               |                                         | GSAN - SISTEMA DE (<br>RELATÓRIOS DE IMÓVEIS | GESTÃO I<br>EM PROG | E SANEAMENTO<br>RAMAS ESPECIAIS      |       |                   | P     | AG 1/1<br>19/03/201 |
|---------------|-----------------------------------------|----------------------------------------------|---------------------|--------------------------------------|-------|-------------------|-------|---------------------|
|               | Mês/Ano Referência<br>Tipo de Relatório | - 06/2016<br>- SINTÉTICO                     | Perf:<br>Opção      | il dos Imóveis -<br>o de Totalização | VIVA  | AGUA              |       | 09.58.08<br>R0979   |
| Região de Des | envolvimento                            | Localidade                                   | Imóvei              | s sem Hidrômetro                     | Imóve | is com Hidrômetro | Total | de Imóveis          |
| 8 CARAJÁS     |                                         | 702 ACAILANDIA                               | 1.046               | 33.098,36                            | 138   | 3.399,68          | 1.184 | 36.498,             |
|               |                                         |                                              |                     |                                      |       |                   |       |                     |

# **Preenchimento dos Campos**

| Campo                        | Preenchimento dos Campos                                                                                                    |
|------------------------------|----------------------------------------------------------------------------------------------------|
| Mês/Ano de Referência:       | Campo obrigatório. Informe, no formato MM/AAAA, o período<br>visualizado no relatório.                                                                                                    |
| Tipo do Relatório            | Campo obrigatório. Informe o tipo do relatório, entre <i>Analítico</i> ou<br><i>Sintético</i> .                                                                                                    |
| Opção de Totalização         | Campo obrigatório. Selecione, entre as opções disponibilizadas pelo<br>sistema, a opção de totalização para a qual deseja os dados do<br>relatório.                                                                                                    |
| Região de<br>Desenvolvimento | Selecione, entre as opções disponibilizadas pelo sistema, a região de desenvolvimento para a qual deseja os dados do relatório.                                                                                                    |
| Localidade                   | Informe o código da localidade do imóvel com até três dígitos ou clique<br>em para selecionar a localidade desejada. O nome da localidade<br>será exibido ao lado do campo. Para apagar o conteúdo do campo,<br>clique em 🔊 ao lado do campo de exibição. |

# Funcionalidade dos Botões

| Botão  | Descrição da Funcionalidade                                                                                    |
|--------|----------------------------------------------------------------------------------------------------|
| R      | Ao clicar neste botão, o sistema realiza uma consulta do campo desejado na base de<br>dados do sistema.        |
| 8      | Ao clicar neste botão, o sistema apaga o conteúdo do campo em exibição.                                        |
| Limpar | Ao clicar neste botão, o sistema limpa o conteúdo de todos os campos da tela.                                  |
| Gerar  | Ao clicar neste botão, o sistema gera o relatório de resumo do faturamento de clientes grandes e corporativos. |

## Referências

#### Relatórios

**Termos Principais** 

#### Relatórios

Clique aqui para retornar ao Menu Principal do GSAN

×

Last update: 21/09/2018 ajuda:relatorios:r0979\_-\_relatorio\_de\_imoveis\_em\_programas\_especiais https://www.gsan.com.br/doku.php?id=ajuda:relatorios:r0979\_-\_relatorio\_de\_imoveis\_em\_programas\_especiais 11:21

From: https://www.gsan.com.br/ - Base de Conhecimento de Gestão Comercial de Saneamento

Permanent link: https://www.gsan.com.br/doku.php?id=ajuda:relatorios:r0979\_-\_relatorio\_de\_imoveis\_em\_programas\_especiais

Last update: 21/09/2018 11:21

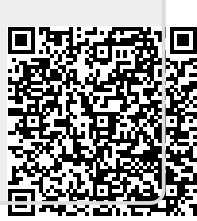